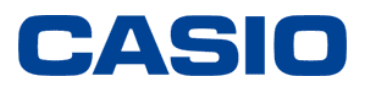

| CASIO Gree                                                                                                    | en Procurem              | ent Surv   | ey Sheet | (1/3)                                                                                                    |            |            | ] :filled b | y examine     | r (CASIO)  |             |               |   |
|----------------------------------------------------------------------------------------------------|--------------------------|------------|----------|----------------------------------------------------------------------------------------------------|------------|------------|-------------|---------------|------------|-------------|---------------|---|
| Submit the inquiry sl                                                                                                    | heet 1/3, 2/3 and 3/3 as | Excel data |          |                                                                                                    |            |            | ]:filled b  | y supplier    |            |             |               |   |
|                                                                                                    |                          |            |          |                                                                                                    |            |            | : autom     | tically dis   | olayed bas | ed on the i | filler conten | : |
|                                                                                                    |                          |            |          |                                                                                                    |            |            | (filling    | is impossi    | ble)       |             |               |   |
| <information of<="" th=""><th>Examiner&gt;</th><th></th><th></th><th><informat< th=""><th>ion of Sup</th><th>plier&gt;</th><th></th><th></th><th></th><th></th><th></th><th></th></informat<></th></information> | Examiner>                |            |          | <informat< th=""><th>ion of Sup</th><th>plier&gt;</th><th></th><th></th><th></th><th></th><th></th><th></th></informat<> | ion of Sup | plier>     |             |               |            |             |               |   |
| Name of company                                                                                                    | CASIO Computer C         | Co, Ltd.   |          | Name of deale                                                                                                    | r          | AA Co.Ltd. |             | Date of reply | 2004/04/22 |             |               |   |
|                                                                                                    |                          |            |          |                                                                                                    |            |            |             |               |            |             |               |   |

# CASIO Group Green Procurement - Survey Sheet Input Guide

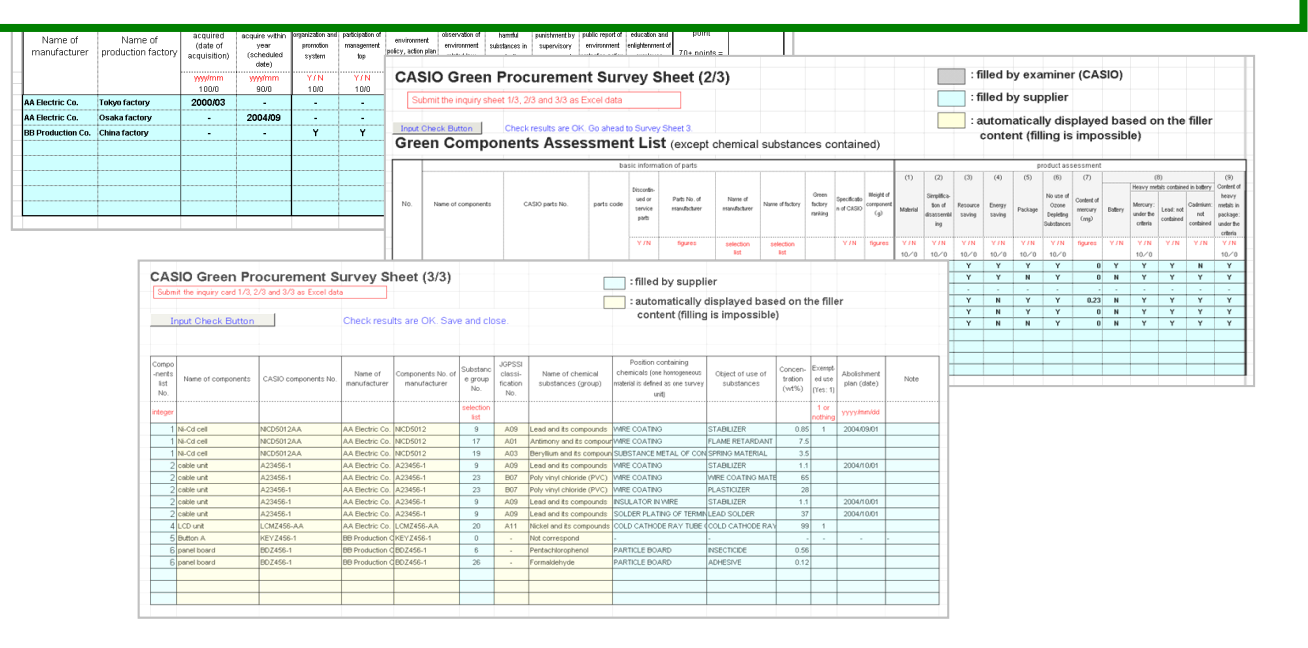

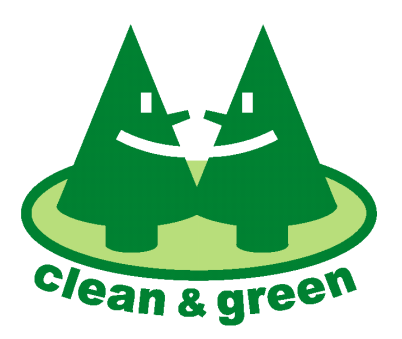

This logo symbolizes the important environmental activities of the Casio Group for the 21st century.

Issued: February 2005 Revised: August 2015

CASIO COMPUTER CO., LTD.

# - At the beginning -

This input guide is intended to assist you in correctly completing the Casio Green Procurement Survey sheet. You should begin by referring to the completed sample form (survey form 1/3 to 3/3) at the back of this document. This will give you a general overview.

\* Revision parts of this edition are written by the blue.

#### Changed part

#### 1. Name changes and additions to the surveyed chemical substances

This survey form is based on the previous form (Oct. 2011 edition) and has been updated to comply with the latest laws and regulations.

The following chemical substances have been renamed or added to the list of chemical substances selectable in sheet 3 of the survey form.

|         | Sel | ect substance  | es group       |                                                                            | ×             |  |
|---------|-----|----------------|----------------|----------------------------------------------------------------------------|---------------|--|
|         |     | Select substan | ces group from | the list below                                                             |               |  |
|         |     | Group No.      | JGPSSI No.     | Name of Substances Group                                                   | Control Level |  |
|         |     | 21             | A13            | Selenium and its compounds                                                 | Reduction 🔺   |  |
|         |     | 22             | B08<br>B07     | Brominated flame retardant (except PBB, PBDE)<br>Poly vinyl chloride (PVC) | Reduction     |  |
| Renamed | ٦ ( | 24             | C05            | Phthalates (except DEHP, DBP, BBP, DIBP)                                   | Reduction     |  |
|         | - 1 | 25             | -              | Creosote                                                                   | Reduction     |  |
|         |     | 26             | -              | Formaldehyde                                                               | Reduction     |  |
|         |     | 27             | -              | PFOS and its related salts                                                 | Banned 🗾      |  |
|         |     |                |                |                                                                            |               |  |
|         |     | 0              | -              | Not applicable                                                             | -             |  |
|         |     |                |                | ОК                                                                         |               |  |

|       | Sel | lect substance                              | es group      |                                                                                       | ×        |  |  |  |  |  |  |
|-------|-----|---------------------------------------------|---------------|---------------------------------------------------------------------------------------|----------|--|--|--|--|--|--|
|       |     | Select substances group from the list below |               |                                                                                       |          |  |  |  |  |  |  |
|       |     | Group No.                                   | Control Level |                                                                                       |          |  |  |  |  |  |  |
|       |     | 28                                          | -             | 2-(2'-Hydroxy-3',5'-di-tert-butylphenyl)benzotriazol                                  | Banned 🔺 |  |  |  |  |  |  |
|       |     | 29                                          | -             | Dimethylfumarate(DMFu)                                                                | Banned   |  |  |  |  |  |  |
|       |     | 30                                          | -             | Hexabromocyclododecane (HBCD)                                                         | Banned   |  |  |  |  |  |  |
| Added | וור | 32                                          | -             | PFOA and individual salts and esters of PFOA                                          | Banned   |  |  |  |  |  |  |
|       | 1   | 33                                          | -             | Polycyclic aromatic hydrocarbons (PAHs)<br>Specific phthalates (DEHP, DBP, BBP, DIBP) | Banned   |  |  |  |  |  |  |
|       | '   |                                             |               |                                                                                       |          |  |  |  |  |  |  |
|       |     | 0                                           | -             | Not applicable                                                                        | -        |  |  |  |  |  |  |
|       |     |                                             |               | ОК                                                                                    |          |  |  |  |  |  |  |

#### 2. The Chemical Substances of Exemption Conditions

Previously, detailed replies were not required for chemical substances to which exemption conditions apply. Instead of a detailed reply, the presence of exempted chemical substances was reported simply by entering "1" in the exempted use field ([Exempted use: 1]).

In future, where replies are received for chemical substances in exempted uses, a "2" should be entered in the exempted use field ([Exempted use: 2]).

Previously

| 1 | list<br>No. | Name of<br>components |     | Substance<br>group<br>No. | JGPSSI<br>No. | Name of chemical<br>substances (group) | Position containing chemicals<br>(one homogeneous material is<br>defined as one survey unit) | Object of use of<br>chemicals | Concen<br>-tration<br>(wt%) | Exempt-<br>ed use<br>(Yes: 1) |   |   | Note |
|---|-------------|-----------------------|-----|---------------------------|---------------|----------------------------------------|----------------------------------------------------------------------------------------------|-------------------------------|-----------------------------|-------------------------------|---|---|------|
|   |             |                       | ][  | selection<br>list         |               |                                        |                                                                                              |                               |                             | 1 or<br>nothing               |   | ſ |      |
|   | 1           | CAPACITOR             | 1Г  | 17                        | A01           | Antimony and its compour               | Sealing material                                                                             | fire retardant                | 12                          | (1)                           | Π | Γ |      |
|   | 1           | CAPACITOR             | 1 [ | 20                        | A11           | Nickel and its compounds               | Electrode                                                                                    | Plating                       | 99                          | 1                             |   |   |      |
|   |             |                       |     |                           |               |                                        |                                                                                              |                               |                             |                               |   |   |      |

Not required to report on the substances of the exemption conditions (lead in the ceramic of electronic components) (Situation where the exempted use of lead is hidden (lead contained in glass in electronic components).)

| 1        | ln 1      | future                |                                                    |               |                                        |                                                                       |                                  |                               |                             |                                                  |    |               |
|----------|-----------|-----------------------|----------------------------------------------------|---------------|----------------------------------------|-----------------------------------------------------------------------|----------------------------------|-------------------------------|-----------------------------|--------------------------------------------------|----|---------------|
| Li<br>No | ist<br>o. | Name of<br>components | <br>Substance<br>group<br>No.<br>selection<br>list | JGPSSI<br>No. | Name of chemical<br>substances (group) | Position containing ch<br>(one homogeneous ma<br>defined as one surve | emicals<br>aterial is<br>y unit) | Object of use of<br>chemicals | Concen<br>-tration<br>(wt%) | Exempt-<br>ed use<br>(Yes: 2)<br>2 or<br>nothing |    | Note          |
|          | 1         | CAPACITOR             | 9                                                  | A09           | Lead and its compounds                 | Electrode                                                             |                                  | Electrode material            | 40                          | 2                                                | T  | Lead in glass |
|          | 1         | CAPACITOR             | 17                                                 | A01           | Antimony and its compour               | Sealing material                                                      | 7                                | fire retardant                | 12                          |                                                  |    |               |
|          | 1         | CAPACITOR             | 20                                                 | A11           | Nickel and its compounds               | Electrode                                                             |                                  | Plating                       | 99                          |                                                  | 11 |               |

Where an exempted chemical substance has been entered, enter "2" in the [Exempted use: ] field in the reply line (lead contained in glass in electronic components).

Additionally, please input the reason for exemption in "Note" cell.

#### Notes

#### <Sheet3> The order and omission of [Components List No.]

All components are required any answers. [Components List No.] of all components must be filled on Sheet3 in incremental order. Refer to \*Note1) of page 9 of this document for details.

#### [1] Survey Data

# • Fill in the content of chemical substances on the components or material delivered as of April 1, 2005 onto the Survey Sheet.

The survey sheet for the survey data is provided as electronic data. Since the sheet is delivered in the Microsoft Excel 97 format, input the data with a personal computer and file it in the Excel format. The file name of the delivered sheet is "G-XX.xsl" (XX denotes an abbreviated name of the supplier).

The file for the survey card contains Macro format. Make Macro effective by the following procedure, and open the survey sheet file.

i) Click "Tools", "Macro" and "Security" of Microsoft Excel in this order.

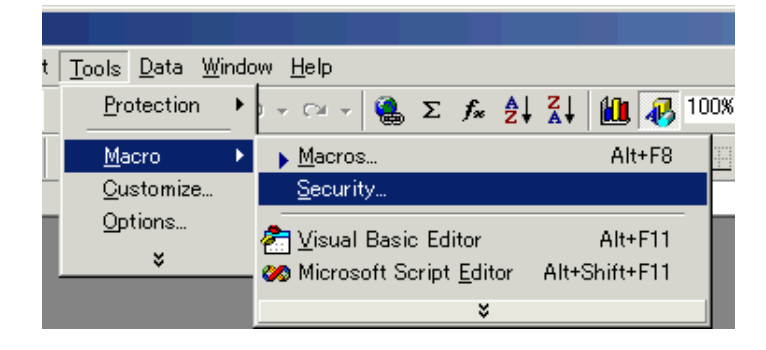

ii) The screen as shown on the right is displayed. Mark "<u>Middle</u>" of the security level, and click "OK".

| Security                |        | <u>?×</u> |
|-------------------------|--------|-----------|
| Security Level          | Source | ] .       |
| C <u>H</u> igh          |        |           |
| <u>©</u> <u>M</u> iddle |        |           |
| C <u>L</u> ow           |        |           |
|                         |        |           |
|                         | ОК     | Cancel    |

iii) Open the file of the survey sheet by double-click. The screen as shown on the right will appear. Click "<u>E</u>nable Macro", then the file of the Survey Sheet opens.

```
Click Enable macro . The tool is open.
```

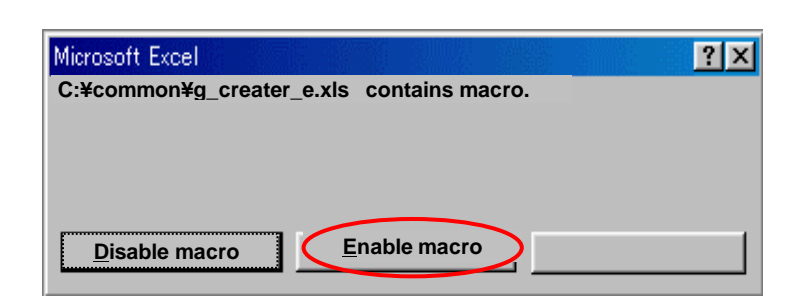

This file contains three sheets; sheet 1, sheet 2 and sheet 3.

Input cells are classified by colors.

| Gray cells   | are provided for input by the surveyor (CASIO).                                   |
|--------------|-----------------------------------------------------------------------------------|
| Blue cells   | are provided for input by the supplier.                                           |
| Yellow cells | are automatically displayed based on the contents of reply. Input is not allowed. |

Give a glance over input examples at the end of Green Procurement Standard Manual to grasp the whole features.

#### [2] Input procedure of [Survey Sheet 1]

The environment management system is assessed in this sheet on each factory producing the components delivered to CASIO.

When a supplier has plural factories, respective factories should be assessed.

Note: Only the factories that are in charge of the final process of the components or material delivered to Casio are included in this survey. The sub-contractors for such final process factories are excluded.

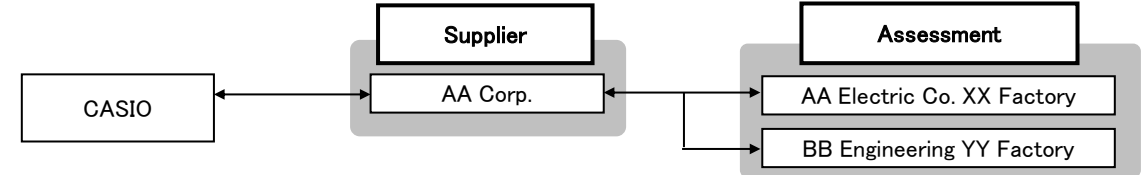

# 1) Open the " Sheet 1" sheet.

|   | 38 |     |         |         |   |         |   |
|---|----|-----|---------|---------|---|---------|---|
| l | 39 |     |         |         |   |         |   |
| l |    | ) ا | Sheet 1 | Sheet 2 | 7 | Sheet 3 | 7 |

# 2) Information for surveyor

The name and address of CASIO's person in charge of survey are filled in by Casio.

| Name of company  | CASIO Computer Co, Ltd. |  |  |  |
|------------------|-------------------------|--|--|--|
| Department       | Acoustic Division       |  |  |  |
| Person in charge | Taro SUZUKI             |  |  |  |
| Tel. No.         | XXX-XXX-XXXX            |  |  |  |
| FAX No.          | XXX-XXX-XXXX            |  |  |  |
| E-Mail           | xxxxxx@xxx.xxx.xx       |  |  |  |

### 3) Information of supplier

Information of the supplier is filled in by Casio's person in charge.

| Name of dealer             | AA Co.Ltd.                  |
|----------------------------|-----------------------------|
| Supplier code              | 98765432                    |
| Section of CASIO in charge | Purchase div. Acoustic Dept |

# 4) Supplier's Contact Person (person in charge)

The name of the person in charge of reply is filled by the supplier. Fill " - (hyphen)" when telephone, FAX or E-mail is not available. (Don't leave the cell blank.)

| Name     | Ichiro SATO          |
|----------|----------------------|
| Section  | First sales Division |
| Tel. No. | XXX-XXX-XXXX         |
| Fax No.  | XXX-XXX-XXXX         |
| E-mail   | xxxxxx@xxx.xxx.xx    |

# 5) Manufacturer, Production factory

Fill the name of the company producing the product delivered to CASIO and its factory. The filled data is reflected on Sheet 2.

\* Be sure to fill in the Manufacturer and Production factory. Otherwise, the input data will become invalid and be deleted when the Input Check Button is clicked.

| manufacturer      | production<br>factory |
|-------------------|-----------------------|
| AA Electric Co.   | Tokyo factory         |
| AA Electric Co.   | Osaka factory         |
| BB Production Co. | China factory         |

# 6) Acquisition of ISO 14001

Fill in the acquisition date of ISO 14001. Or, fill the expected date of acquisition if the acquisition will be done within a year.

Note: Fill the date in the form of yyyy/mm (for example, September 2004 should be expressed as 2004/09, not 2004/9).

To fill in the items from (c) to (j) is not necessary when the date of acquisition or expected date of acquisition is filled.

|                  | acquisition of ISO 14001             |                                                           |  |
|------------------|--------------------------------------|-----------------------------------------------------------|--|
| isition if the   | (a)                                  | (b)                                                       |  |
| 1                | acquired<br>(date of<br>acquisition) | planning to<br>acquire<br>within year<br>(scheduled date) |  |
|                  | yyyy/mm                              | yyyy/mm                                                   |  |
| _                | 100/0                                | 90/0                                                      |  |
|                  | 2000/03                              |                                                           |  |
| Fill in the form | N                                    | 3 2004/9                                                  |  |
| of yyyy/mm       | 0                                    | <b>&lt;</b> 2004/09                                       |  |

# 7) Voluntary actions on the environment management system

Report the current status on the voluntary actions on the environment management system when acquisition of official recognition of ISO 14001 is scheduled within one year. Enter the results of self-assessment according to the assessment items in page 4 to 5 in the Standard Manual by Y (Yes) or N (No).

Note: Fill all the cells (c) to (j) if you have not filled in the date or the expected date of acquisition of ISO14001. Don't leave any cells blank.

|                                         | environment management system voluntary action |                                       |                                              |                                                                |                                                                        |                                                      |                                               |
|-----------------------------------------|------------------------------------------------|---------------------------------------|----------------------------------------------|----------------------------------------------------------------|------------------------------------------------------------------------|------------------------------------------------------|-----------------------------------------------|
| (c)                                     | (d)                                            | (e)                                   | (f)                                          | (g)                                                            | (h)                                                                    | (i)                                                  | ()                                            |
| organization and<br>promotion<br>system | participation of<br>management<br>top          | environment<br>policy, action<br>plan | observation of<br>environment<br>related law | no use of<br>harmful<br>substances in<br>production<br>process | no guidance or<br>punishment by<br>supervisory<br>government<br>office | public report of<br>environment<br>protection action | education and<br>enlightenment of<br>employee |
| Y/N                                     | Y/N                                            | Y/N                                   | Y/N                                          | Y/N                                                            | Y/N                                                                    | Y/N                                                  | Y/N                                           |
| 10/0                                    | 10/0                                           | 10/0                                  | 20/0                                         | 10/0                                                           | 20/0                                                                   | 10/0                                                 | 10/0                                          |
|                                         |                                                |                                       |                                              |                                                                |                                                                        |                                                      |                                               |
|                                         |                                                |                                       |                                              |                                                                |                                                                        |                                                      |                                               |
| Y                                       | Y                                              | Y                                     | Y                                            | N                                                              | Y                                                                      |                                                      | N                                             |

# Assessment point, assessment rank

"Total assessment Point" and "Green Factory Assessment Rank" are displayed based on the input data of the items 5) to 7) above.

| total        | green factory |
|--------------|---------------|
| assessment   | ranking       |
| point        |               |
| 70+ points = |               |
| Preferred    |               |
| procurement  |               |
| 100          | SV            |
| 90           | AV            |
| 80           | AV            |

Input Check Button

Press "Input Check Button" at upper-right of Survey Sheet (1/3)

# 9) Check of input

Having completed entries so far, press the "Input Check Button" at the upper-right of Sheet 1to check the entry data.

Be sure to press the Input Check Button after the Manufacturer and Production factory having been entered. Otherwise, the input data will be regarded invalid and deleted.

The message as shown on the right is displayed under the "Input Check Button" when some errors are found, and the mistaken cells are indicated by red color. Enter the correct information and click the "Input Check Button" again.

Refer to the following descriptions for correcting the errors.

| Input Ch  | eck Button   |             |  |
|-----------|--------------|-------------|--|
|           |              |             |  |
| NG by che | eck. Correct | red cells   |  |
| NG by che | eck. Correct | t red cells |  |

#### CASIO Group Green Procurement - Survey Sheet Input Guide

| Error Message                                                                                                    | Correction                                                                                                    |
|----------------------------------------------------------------------------------------------------|----------------------------------------------------------------------------------------------------|
| Fill all the cells of <supplier's desk(windoe="" person)="">. **** is blank.<br/>Click "Input Check Button" again after entering ****.</supplier's> | Fill blank cells of <supplier's desk(window="" person)="">. Fill "No" if the information is not available.</supplier's>                                                                                                    |
| a) Fill the acquisition date of ISO 14001 by yyyy/mm.                                                                                               | For example "2000/09".(4digits:year/2digits: month)                                                                                                    |
| b) Fill the expected acquisition date of ISO 14001 by yyyy/mm.                                                                                      | For example "2004/09".                                                                                                    |
| Fill Y or N for the items from c) to j).                                                                                                    | Fill Y or N .                                                                                                    |
| Blank cells are fund. Fill the cell a)or b), or all the cells from c) to j).                                                                        | <ul> <li>To fill the cells from c) to j) is not necessary when a) or b) is filled.Fill all the cells c) to j) when a) or b) is not filled.</li> <li>Input format errors may be displayed even when all the cells are filled. Correct the input format of red cells.</li> </ul> |

Click the check button again after correcting the entries. The message as shown on the right indicates that input of Survey Sheet 1 has been completed. Advance to Survey Sheet 2.

| Check results are OK. Go ahead to Survey Sheet 2 |  |  |  |  |
|--------------------------------------------------|--|--|--|--|
|                                                  |  |  |  |  |

#### [3] Input procedure of [Survey Sheet 2]

#### \* Be sure to proceed with Survey Sheet 2 entries only after Input Check of Sheet 1 is OK.

The fact if or how much the components delivered to Casio are in compliance with the environmental requirements, regulations or laws is assessed in this survey.

# 1) Open the " Sheet 2" sheet.

|   | 44 |             |         |         |   |
|---|----|-------------|---------|---------|---|
| Ш | 45 |             |         |         |   |
|   |    | 🚬 Sheet 1 🔾 | Sheet 2 | Sheet 3 | 1 |

#### List of component requested for survey

CASIO's person in charge allocates the numbers of the components to be surveyed and fills in the component name, CASIO parts No. and parts codes before delivering the Sheet 2 to you.

| No. | name of components | CASIO parts No. | parts code |
|-----|--------------------|-----------------|------------|
| 1   | Ni-Cd cell         | NICD5012AA      | 12345678   |
| 2   | cable unit         | A23456-1        | 23456789   |
| 3   | module IC          | ICM123-A01      | 34567890   |

# 2) "Discontinued components or service parts only", "Manufacturer's Parts No".

Basic information of the components should be filled.

2-1. Enter if the component is discontinued or service use only.

Fill "Y" when the components are discontinued or service use only and "N" otherwise.

Even on the discontinued components, Casio may ask you to conduct assessment. In such a case, enter "N" and continue further entries. Be careful that entering "Y"after the entries of assessment will make the input data disappear.

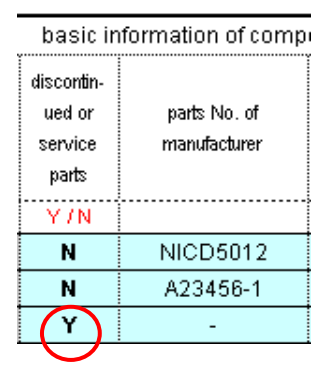

2-2. Input of manufacturer's parts No. (catalogue No.)

#### 3) Double-click any of "Manufacturer Name", "Factory Name" or "Green factory Rank" cell. onens

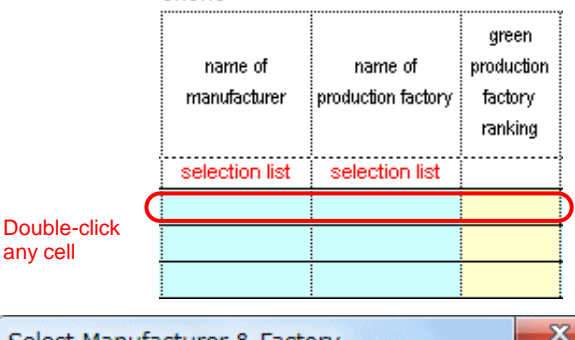

Select Manufacturer & Factory from the list below.

Tokvo factorv

Osaka factory

OK

Factory Rank

SV

AV

AV

.

•

Factory

The screen, on the right, will appear corresponding to Manufacturer Name/Factory Name/Green Factory Rank filled in Sheet 1.

# 4) Select the listed Manufacturer Name/Factory Name and click "OK".

•Manufacturer Name/Factory Name/Green Factory Rank are written into Sheet 2.

- \* If Input Check of Sheet 1 is not good, Manufacturer Name/ Factory Name/Green Factory Rank will not be shown properly.
- \* For the components discontinued or for service use only, select any choice (correct answer is not required).

# 5) "CASIO Specification", "Component weight (g)"

5-1. Enter if the component is Casio specified one or not. Enter "Y" when the specification of the component is defined by CASIO, and "N" when the component is a standard component.

\* For the components discontinued or for service use only, enter "-".

# 5-2. Enter the weight of the component (g).

\* For the components discontinued or for service use only, enter "-".

# 6) Product assessment (1) to (6), amount of use of mercury

# 6-1. Enter the product assessment (1) to (6).

Fill the results of the product assessment (1) to (6) according to the page 5 to 8 of Green Procurement Standard Manual.

- \* Enter "Y" if the component is out of the scope of survey (e.g. too small).
- \* For the components discontinued or for service use only, enter "-".

# 6-2. Fill the amount of mercury (mg)

Enter the amount of mercury (mg) only when intentionally added. (Enter significant two digits.)

- \* When the amount varies, enter the norm-value.
- \* Enter "0" when mercury is not purposely added. Don't leave the cell blank.
- \* For the components discontinued or for service use only, enter "-".

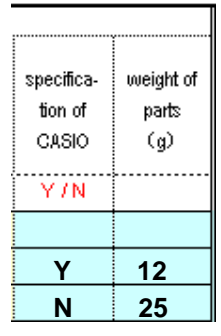

Select Manufacturer & Factory

BB Production Co. china factory

Manufacturer

AA Electric Co.

AA Electric Co.

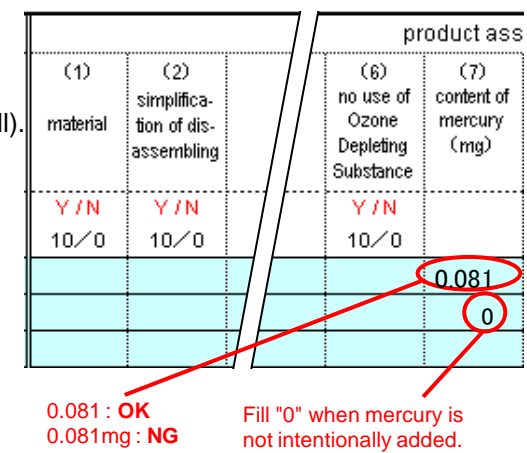

| specifica-<br>tion of | weight of<br>parts |
|-----------------------|--------------------|
| CASIO                 | (g)                |
| Y/N                   |                    |
| Y                     | 12                 |
| N                     | 25                 |

# 7) Heavy metals contained in the battery, and the packaging components

#### 7-1. Reply about the heavy metals contained in the battery.

- Reply if batteries are used or not by Y/N.
- a. If not, enter "N". Then, "Y" is automatically filled in the cells for "Heavy Metals Contained in the Battery".
- b. If yes, enter "Y", and, then, enter either "Y" or "N" in the subsequent three cells.

#### \* Note!

Fill "**Y**" when the content of the heavy metals is **below the regulated level**. Fill "**N**" when the content of the heavy metals is **above the regulated level**.

- \* For the components discontinued or for service use only, enter "-".
- 7-2. Then, reply about the content of the heavy metals in the packaging components.

#### \* Note!

Fill "Y" when the content of the heavy metals is  $\ensuremath{\text{below}}$  the regulated level.

- Fill "N" when the content of the heavy metals is above the regulated level.
- \* For the components discontinued or for service use only, enter "-".

# 8) Click "Input Check Button"

Click the "Input Check Button" at the upper-right of the Sheet2 after completing input so far.

#### When "NG by check" is shown:

When any blank cells or input errors are found, "NG by check" is shown and the mistaken cells turn red.

•Enter the correct information and click

"Input Check Button" again.

# Refer to the following descriptions for correcting errors.

| Error Message                                                              | Correction                                                                                                    |
|----------------------------------------------------------------------------|----------------------------------------------------------------------------------------------------|
| Fill "Component Weight" in figure.                                         | Enter numerical values only in direct input mode.                                                                                                    |
|                                                                            | (Example) 15: OK, 15g: NG                                                                                                    |
| Fill Y or N (direct input mode) in Product assessment (1) to (6)           | Enter Y or N in direct input mode.                                                                                                    |
| Fill a numerical value (direct input mode) in Product Assessment           | Enter numerical values only in direct input mode.                                                                                                    |
| (7) "Content (mg) of Mercury".                                             | (Example) 0.08: OK, 0.08mg: NG                                                                                                    |
| Fill Y or N (direct input mode) in Product Assessment (8) and (9).         | Enter Y or N in direct input mode.                                                                                                    |
| There are logical errors or unfilled cells. Correct the cells indicated by | -Enter the blank cells.                                                                                                    |
| red color.                                                                 | - Correct errors in the input format                                                                                                    |
|                                                                            | - Correct logical errors                                                                                                    |
|                                                                            | <ol> <li>When "Y" is filled in "Discontinued or for<br/>service use only ", input "-" in other input cells.</li> </ol>                                               |
|                                                                            | <ol> <li>Fill "0" in "Content of mercury" in product<br/>assessment (7) when no mercury is contained<br/>intentionally.</li> </ol>                                   |
|                                                                            | 3) Correct "The contents of                                                                                                    |
|                                                                            | Lead/Mercury/Cadmium is below the regulated<br>values <sup>"</sup> to "Y" (no heavy metals) when "N" is<br>filled in "Battery is Used" in product<br>assessment (8). |

Input Check Button Check results are OK. Go ahead to Survey Sheet 3.

Input of Survey Sheet2 has been completed. Advance to Sheet3.

| essment |                                        |                                     |                                        |                                                                            |
|---------|----------------------------------------|-------------------------------------|----------------------------------------|----------------------------------------------------------------------------|
|         | (8)                                    |                                     |                                        |                                                                            |
|         | heavy met                              | als containe                        | d in battery                           |                                                                            |
| battery | mercury:<br>below<br>standard<br>value | lead:<br>below<br>standard<br>value | cadmium:<br>below<br>standard<br>value | content of<br>heavy<br>metals in<br>package:<br>below<br>standard<br>value |
| Y/N     | <mark>Υ/Ν</mark><br>10∕0               | Y/N                                 | Y7N                                    | <mark>Υ/Ν</mark><br>10∕0                                                   |
| Y       | Y                                      | Y                                   | N                                      | Y                                                                          |
| N       | Y                                      | Y                                   | Y)                                     | Y                                                                          |
|         |                                        |                                     |                                        |                                                                            |

When "**N**" is filled here, "**Y**" is automatically displayed in other cells concerning the heavy metals (meaning that heavy metals are not contained).

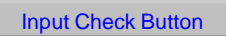

Click "Input Check Button" at upperleft of Survey Sheet 2

Input Check Button NG by check. Correct red cells

# [4] Input procedure of [Survey Sheet 3]

\* Be sure to proceed with Survey Sheet 3 entries only after Input Check of Sheet 2 is OK.

Fill the content (wt%) of chemicals in each material comprising the component delivered to CASIO.

# 1) Open the sheet "Sheet 3",

| 35 |         |       |           |         |   |
|----|---------|-------|-----------|---------|---|
| 36 |         |       |           |         | _ |
|    | Sheet 1 | - X - | Sheet 2 🚫 | Sheet 3 |   |

#### Fill Component list No.

Reply about the content of chemical substances for each material comprising the component in this survey. Accordingly, plural replies are necessary for one component.

a. Fill the component list No. of Survey Sheet 2 in the "Component List No." at the left side. Component information is displayed in the four cells at the right.

\* Enter the Component List No. in incremental order. Enter all the Component List No. in the said order, first, then enter additional information like the concentration of chemical substances.

#### 

Enter [Component List No.] in incremental order at first

#### \*Note1) The order and omission of [Component List No.]

The component may be unable to be evaluated when [Component List No.] is not in incremental order or there is any omission of [Component. List No.]. Please pay attention to the order and omission. As for " components discontinued or for service use only", input [Components List No.] and select "0(not correspond)" from the list for chemical substances contained.

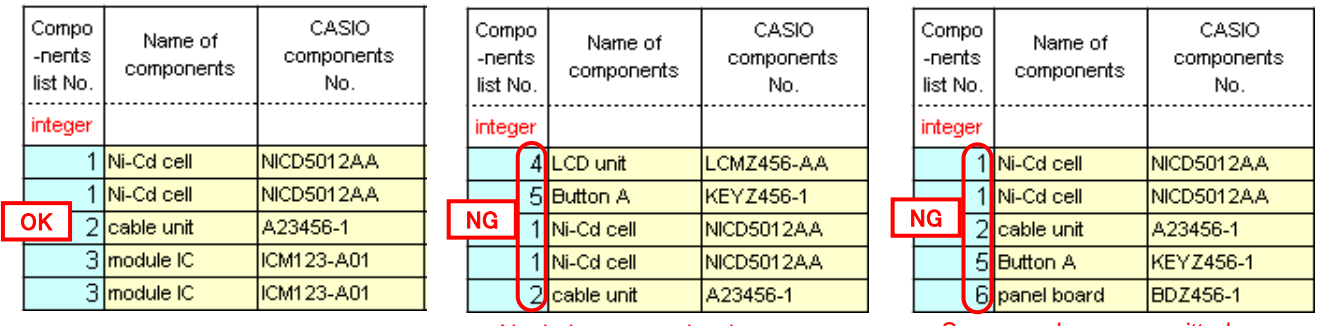

Not in incremental order

Some numbers are omitted

Editing lines on Survey Sheet is not possible since the sheets are protected. Please be sure to input [Component List No.] in incremental order at the beginning since correction of the order is very difficult. If you should be obliged to correct the order of [Components List No.], there is no choice other than editing by insertion/deletion of lines in the way shown in the next page.

\* Do not enter data for chemical substances that are not surveyed.

E.g.: Azo dyes/pigments in components that does not come into contact with end-users' hands

Entering this information may result in the purchase of those substances being deemed prohibited in the Casio database.

When entering chemical substances that are not surveyed, enter "2" in the [Exempted use: ] field as shown in the example on page 12.

#### \*Note 2) Insertion/deletion of lines

Insertion of lines as in usual operation of Excel is impossible in this Survey Sheet since the Excel sheet is protected. The procedure for insertion of lines is as follows:

# a-1. Double-click the left side cell on the line of the [Component List No.] of the Survey Sheet to insert or delete lines.

Then, the window of Insert/Delete Lines appears as shown right below.

| 6  |   | Gre                            | Green Components Assessment |                         |                         |                                   |  |  |  |  |  |  |  |  |
|----|---|--------------------------------|-----------------------------|-------------------------|-------------------------|-----------------------------------|--|--|--|--|--|--|--|--|
| 7  |   | Compo-<br>nents<br>list<br>No. | Name of<br>components       | CASIO<br>components No. | name of<br>manufacturer | components No.<br>of manufacturer |  |  |  |  |  |  |  |  |
| 8  |   |                                |                             |                         |                         |                                   |  |  |  |  |  |  |  |  |
| 9  |   | 1                              | Ni-Cd cell                  | NICD5012AA              | AA Bectric Co.          | NICD5012                          |  |  |  |  |  |  |  |  |
| 10 |   | 1                              | Ni-Cd cell                  | NICD5012AA              | AA Bectric Co.          | NICD5012                          |  |  |  |  |  |  |  |  |
| 11 |   | 1                              | Ni-Cd cell                  | NICD5012AA              | AA Bectric Co.          | NICD5012                          |  |  |  |  |  |  |  |  |
| 12 |   | 2                              | cable unit                  | A23456-1                | AA Bectric Co.          | A23456-1                          |  |  |  |  |  |  |  |  |
| 13 | - | 2                              | cable unit                  | A23456-1                | AA Bectric Co.          | A23456-1                          |  |  |  |  |  |  |  |  |

----

A .....

- m + 1

#### double-click here

5

#### a-2. Click "Insert" or "delete"

If you click "insert", one line is added between lines 11 and 12. If you click "delete", the line 12 is.

\* If you want to add or delete several lines at a time, enter the number of lines you want to add or delete and click either "Insert" or "delete".

4) Select the substances of which information

| Insert / Delete Lines                                             | <u>&lt;</u> |  |  |  |  |  |  |  |  |  |
|-------------------------------------------------------------------|-------------|--|--|--|--|--|--|--|--|--|
| Line 12 was double-clicked.<br>Insert a line?<br>Delete the line? |             |  |  |  |  |  |  |  |  |  |
| Number of lines 1                                                 |             |  |  |  |  |  |  |  |  |  |
| Insert         Delete         Cancel                              |             |  |  |  |  |  |  |  |  |  |

3) Double-click any one of "Substances Group No.", "JGPSSI Classification No." or "name of Chemicals (Group)", then, "Selection of Substance Group"list is displayed as below.

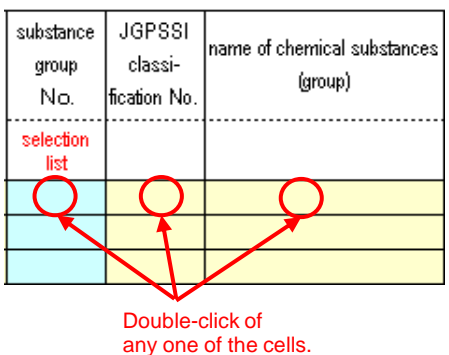

5) Click [OK] button

you are going to enter.

|                        | Select substance | s group        |                                       |               | x |
|------------------------|------------------|----------------|---------------------------------------|---------------|---|
|                        | Select substan   | ces group from | the list below                        |               |   |
|                        | Group No.        | JGPSSI No.     | Name of Substances Group              | Control Level |   |
|                        | 3                | B05            | Polychlorinated biphenyl (PCBs)       | Banned        |   |
|                        | 4                | C01            | Asbestos                              | Banned        |   |
|                        | 5                | C04            | Ozone depleting substances            | Banned        |   |
|                        | 6                | -              | Pentachlorophenol                     | Banned        |   |
|                        | 7                | A05            | Cadmium and its compounds             | Banned        |   |
| Select the substance   | 8                | A07            | Hexavalent chromium and its compounds | Banned        |   |
| and click [OK] button. | 9                | A09            | Lead and its compounds                | Banned        | - |
|                        | 9                | A09            | Lead and its compounds                | Banned        |   |
|                        |                  |                | ОК                                    |               |   |

#### CASIO Group Green Procurement - Survey Sheet Input Guide

Information of the selected Substances is filled in the cells of "Substances Group", "JGPSSI Classification No." and "Name of Chemical Substances" automatically.

|                                                     | substance<br>group<br>No. | JGPSSI<br>classi-<br>fication No. | name of chemical substances<br>(group) |   |
|-----------------------------------------------------|---------------------------|-----------------------------------|----------------------------------------|---|
|                                                     | selection<br>list         |                                   |                                        |   |
| Information of chemicals is automatically displayed | 9                         | A09                               | Lead and its compound                  | s |
|                                                     |                           |                                   |                                        |   |

#### When no substances are contained:

When the component does not contain regulated substances at all, select "Not correspond" of the substance No. 0 when selecting chemical substances.

In case of components discontinued or for service use only, also select "Not correspond" of the substance No. 0 when selecting chemical substances.

If you select chemical substance, the component information is displayed in the four cells at the right according to Sheet 2.

\* Component information will not be reflected properly on Sheet 3 if the Input Check of Sheet 2 is not good.

| substance<br>group<br>No. | JGPSSI<br>classi-<br>fication No. | name of chemical substances<br>(group) |
|---------------------------|-----------------------------------|----------------------------------------|
| selection<br>list         |                                   |                                        |
| 0                         | -                                 | not correspond                         |
|                           |                                   |                                        |
|                           |                                   |                                        |

| Compo<br>-nents<br>list No. | Name of<br>components                            | CASIO<br>components<br>No. | Name<br>of<br>manufacturer | Components<br>No. of<br>manufacturer | Substan<br>-ce<br>group No. |  |  |  |  |  |  |  |
|-----------------------------|--------------------------------------------------|----------------------------|----------------------------|--------------------------------------|-----------------------------|--|--|--|--|--|--|--|
| integer                     |                                                  |                            |                            |                                      | selection<br>list           |  |  |  |  |  |  |  |
| 1                           | Ni-Cd cell                                       | NICD5012AA                 | AA Electric Co.            | NICD5012                             | 9                           |  |  |  |  |  |  |  |
|                             |                                                  |                            |                            | k.                                   |                             |  |  |  |  |  |  |  |
|                             |                                                  |                            |                            |                                      |                             |  |  |  |  |  |  |  |
|                             | Component information is automatically displayed |                            |                            |                                      |                             |  |  |  |  |  |  |  |

by select of the substance from the list.

## 6) Fill the content of chemical substances

Fill "position containing substances", "object of use of chemicals" and "concentration (wt%)". (Fill the concentration by numerals only.)

[Exempted use: 1] means that the component contains the substances corresponding to the exemption conditions (page 11 of Standard Manual).

| position containing chemicals<br>(one homogeneous material is<br>defined as one survey unit) | object of use of<br>chemicals | concentra-<br>tion (wt%) | exempt-<br>ed use<br>(Yes: 1) | abolishment<br>plan (date) | note |
|----------------------------------------------------------------------------------------------|-------------------------------|--------------------------|-------------------------------|----------------------------|------|
|                                                                                              |                               |                          |                               | yyyy/mm/dd                 |      |
| jacket of the wire                                                                           | stabilizer                    | 0.85                     |                               |                            |      |
|                                                                                              |                               | $\Gamma$                 |                               |                            |      |
|                                                                                              |                               |                          |                               |                            |      |

Fill only numerals 0.85 : OK 0.85wt% : NG

#### 7) Planned Date of Abolishment

Enter the expected date of abolishment in [Abolishment plan] when abolition of the substances is planned.

#### 8) Note

• If you have a plan to abolish the component to switch to a new one or any other significant information, describe it under Note.

#### \*Note3)The Chemical Substances of Exemption Conditions

For chemical substances in exempted uses, where a reply is received enter "2" in the [Exempted use: ] field.

| List<br>No. | Name of<br>components |     | S | substance<br>group<br>No. | JGPSSI<br>No. | Name of chemical<br>substances (group) | Position containing chemicals<br>(one homogeneous material is<br>defined as one survey unit) | Object of use of<br>chemicals | Concen<br>-tration<br>(wt%) | Exempt-<br>ed use<br>(Yes: 2) |         | Note          |
|-------------|-----------------------|-----|---|---------------------------|---------------|----------------------------------------|----------------------------------------------------------------------------------------------|-------------------------------|-----------------------------|-------------------------------|---------|---------------|
|             |                       | 11  | s | selection                 |               |                                        |                                                                                              |                               |                             | 2 or                          |         |               |
|             |                       | ΙL  |   | list                      |               |                                        |                                                                                              |                               |                             | nothing                       |         |               |
| 1           | CAPACITOR             | 11  |   | 9                         | A09           | Lead and its compounds                 | Electrode                                                                                    | Electrode material            | 40                          | 2                             | $\prod$ | Lead in glass |
| 1           | CAPACITOR             | 1 [ |   | 17                        | A01           | Antimony and its compour               | Sealing material                                                                             | fire retardant                | 12                          |                               | T       |               |
| 1           | CAPACITOR             |     |   | 20                        | A11           | Nickel and its compounds               | Electrode                                                                                    | Plating                       | 99                          |                               | 1 [     |               |

Where an exempted chemical substance has been entered, enter "2" in the [Exempted use: ] field in the reply line (lead contained in glass in electronic components).

Additionally, please input the reason for exemption in "Note" cell.

# 9) Return to procedure (2), and select the component list No., if necessary.

If several chemical substances are contained, return to the step 2) to insert lines and enter additional data.

| As different replies may be necessary for several different substances, plural replies may be required for one component. | Co<br>ne<br>I | mpo-<br>ents<br>list<br>No. | Name of<br>components | CASIO<br>components No. | name of<br>manufacturer | components No.<br>of manufacturer |
|----------------------------------------------------------------------------------------------------|---------------|-----------------------------|-----------------------|-------------------------|-------------------------|-----------------------------------|
| Note:<br>Fill the component list No. starting                                                                             |               | 1                           | Ni-Cd battery         | NICD5012AA              | AA Electronics          | NICD5012                          |
| from "1" without leaving any blanks.                                                                                      |               | 1                           | Ni-Cd battery         | NICD5012AA              | AA Electronics          | NICD5012                          |
|                                                                                                    | $\vdash$      | 1                           | NI-Cd battery         | A23456-1                | AA Electronics          | A23456-1                          |
| for 1 component                                                                                                    |               | 2                           | Cable                 | A23456-1                | AA Electronics          | A23456-1                          |

# 10) Click "Input Check Button".

Click the "Input Check Button" at the upper-right of the Sheet3 after completing input so far.

Input Check Button

Click "Input Check Button" at upper-

When "NG by check" is shown:

This message is displayed when blanks or logical errors are found, and the mistaken cells turn red.

•Enter correct information and click "Input Check Button" again.

Input Check Button NG by check. Correct red cells

Refer to the following descriptions for correcting errors.

| Error Message                                                                                             | Correction                                                                                                    |
|----------------------------------------------------------------------------------------------------|----------------------------------------------------------------------------------------------------|
| Fill [Content of Substances (wt%)] by numerals.                                                           | Enter only numerals<br>(example) 8.5: OK, 8.5wt%: NG                                                                                                    |
| Refer to the following table for conection of error messages.                                             |                                                                                                    |
| Fill "1" for [Exempted uses]                                                                              | Enter "1" or nothing                                                                                                    |
| Fill the scheduled date of abolishment as yyyy/mm/dd.                                                     | Enter as 2004/09/01 in numerals.<br>NG: 2004/9/1                                                                                                    |
| The component of the component list No. entered is "Discontinued or Service parts". No input is required. | Skip the component No. of "Discontinued or Service parts", and fill the next component No.                                                                                                    |
| There are logical errors or blanks. Correct the red-colored cells.                                        | <ul> <li>Fill the blank cells.</li> <li>Correct the error of input format</li> <li>Correct logical errors <ol> <li>Fill "-" when the component is "Discontinued or Service parts".</li> </ol> </li> </ul> |

When "Check results are  $\mathsf{OK}''$  is indicated as shown on the right,

Input Check Button Check results are OK. Double-check if you have not missed any components.

all the entries are OK.

Double-check if all the components are covered (all the components in the Sheet 2 are taken care in the Sheet 3) and if the component list No's are put in order.

# 11) Return to Sheet 1 and enter the date of reply.

| Date of reply | 2004/03/28        |
|---------------|-------------------|
| Enter the da  | te in yyyy/mm/dd. |

....

12) Keep the Survey Sheet File and send the same to Casio in electronic data.

Input of Survey Sheet has been completed. We appreciate your collaboration.

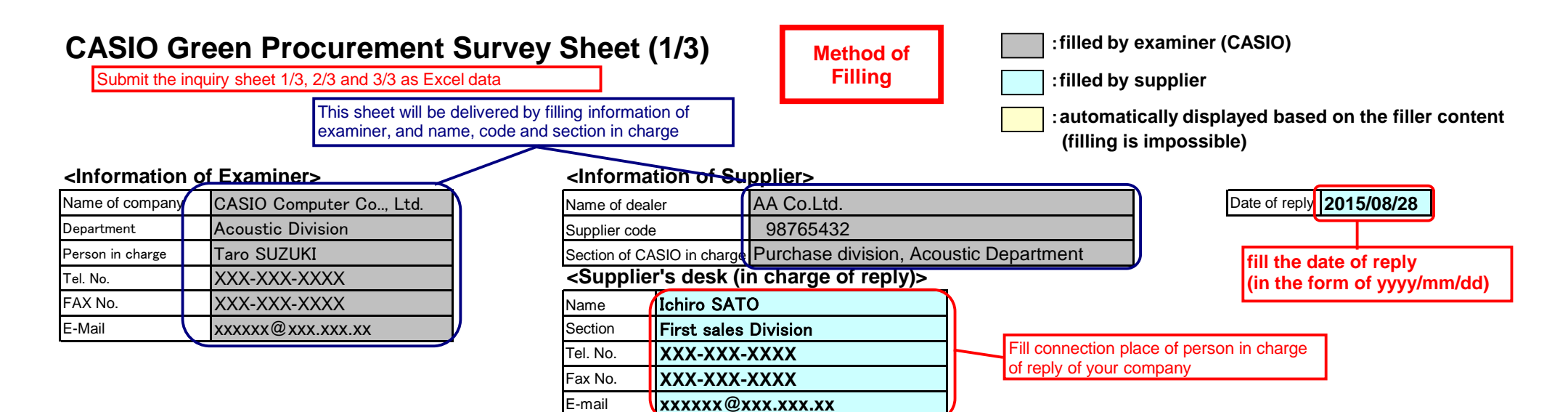

# **Green Production Factory Assessment List**

|                                                                                  |                                            | acquisition                                           | of ISO 14001                                                    |                                         | Envi                                                                                                    | ronmental M                        | lanagemei                                    | nt System                                                      | voluntary a                                                            | action                                                                      |                                                          |                                                                 |               |
|----------------------------------------------------------------------------------|--------------------------------------------|-------------------------------------------------------|-----------------------------------------------------------------|-----------------------------------------|----------------------------------------------------------------------------------------------------|------------------------------------|----------------------------------------------|----------------------------------------------------------------|------------------------------------------------------------------------|-----------------------------------------------------------------------------|----------------------------------------------------------|-----------------------------------------------------------------|---------------|
|                                                                                  |                                            | (a)                                                   | (b)                                                             | (c)                                     | (d)                                                                                                    | (e)                                | (f)                                          | (g)                                                            | (h)                                                                    | (i)                                                                         | (j)                                                      | total                                                           | green factory |
| Name of manufacturer                                                             | Name of<br>production<br>factory           | acquired<br>(date of<br>acquisition)                  | planning to acquire<br>within year<br>(scheduled date)          | organization<br>and promotion<br>system | participation of<br>management<br>top                                                                                                    | environment<br>policy, action plan | observation of<br>environment<br>related law | no use of<br>harmful<br>substances in<br>production<br>process | no guidance or<br>punishment by<br>supervisory<br>government<br>office | public report of<br>environment<br>protection<br>action                     | education and<br>enlightenment<br>of employee            | assessment<br>point<br>70+ points =<br>Preferred<br>procurement | ranking       |
|                                                                                  |                                            | yyyy/mm                                               | yyyy/mm                                                         | Y / N                                   | Y / N                                                                                                    | Y / N                              | Y / N                                        | Y / N                                                          | Y / N                                                                  | Y / N                                                                       | Y / N                                                    |                                                                 |               |
|                                                                                  |                                            | 100/0                                                 | 90/0                                                            | 10/0                                    | 10/0                                                                                                    | 10/0                               | 20/0                                         | 10/0                                                           | 20/0                                                                   | 10/0                                                                        | 10/0                                                     |                                                                 |               |
| AA Electric Co.                                                                  | Tokyo factory                              | 2000/03                                               |                                                                 |                                         |                                                                                                    |                                    |                                              |                                                                |                                                                        |                                                                             |                                                          | 100                                                             | SV            |
| AA Electric Co.                                                                  | Osaka factory                              |                                                       | 2004/09                                                         |                                         |                                                                                                    |                                    |                                              |                                                                |                                                                        |                                                                             |                                                          | 90                                                              | AV            |
| BB Production Co                                                                 | china factory                              |                                                       |                                                                 | Y                                       | Y                                                                                                    | Y                                  | Y                                            | Ν                                                              | Y                                                                      | N                                                                           | Y                                                        | 80                                                              | AV            |
|                                                                                  |                                            |                                                       |                                                                 |                                         |                                                                                                    |                                    |                                              |                                                                |                                                                        |                                                                             |                                                          |                                                                 |               |
| Fill the name of the                                                             | 3                                          | reply as yy                                           | <b>yy/mm:</b> fill th                                           | e 📃                                     |                                                                                                    |                                    |                                              |                                                                |                                                                        |                                                                             |                                                          |                                                                 |               |
| delivered to CASIC<br>this column will ma<br>assessment of Inq<br>2/3 impossible | ticles<br>D. Voids in<br>ake<br>uiry Sheet | ISO14001<br>ISO14001<br>or fill the sc<br>acquisition | uisition when<br>had been acqu<br>heduled date<br>when planning | uired,<br>of<br>g.                      | d,<br>replay as Y or N: when construction of the environment<br>management system is voluntarily effected in the factory,<br>assess the situation of construction according to the Green<br>Procurement Standard Manual, and reply the result by Y(Yes)<br>or N(No) Voids are not permitted |                                    |                                              |                                                                |                                                                        | Total assessm<br>green production<br>rank is displayed<br>to the content of | ent point and<br>on factory<br>ed according<br>of reply. |                                                                 |               |
|                                                                                  |                                            |                                                       |                                                                 |                                         |                                                                                                    |                                    |                                              |                                                                |                                                                        |                                                                             |                                                          |                                                                 |               |

# CASIO Green Procurement Survey Sheet (2/3)

Submit the inquiry sheet 1/3, 2/3 and 3/3 as Excel data

Method of Filling : filled by examiner (CASIO)

: filled by supplier

: automatically displayed based on the filler content (filling is impossible)

# Green Components Assessment List (except chemical substances contained)

|                                                                                                    | basic information of parts |                    |                 |                         |                                                         |                                                                                                    |                         |                                                                                                    |                                           |                                                                                                    | product assessment           |          |                                            |                    |                  |         |                                                        |                               |                  |                                                    |           |                                               |                                                                            |
|----------------------------------------------------------------------------------------------------|----------------------------|--------------------|-----------------|-------------------------|---------------------------------------------------------|----------------------------------------------------------------------------------------------------|-------------------------|----------------------------------------------------------------------------------------------------|-------------------------------------------|----------------------------------------------------------------------------------------------------|------------------------------|----------|--------------------------------------------|--------------------|------------------|---------|--------------------------------------------------------|-------------------------------|------------------|----------------------------------------------------|-----------|-----------------------------------------------|----------------------------------------------------------------------------|
|                                                                                                    |                            |                    |                 |                         |                                                         |                                                                                                    |                         |                                                                                                    |                                           |                                                                                                    |                              | (1)      | (2)                                        | (3)                | (4)              | (5)     | (6)                                                    | (7)                           |                  |                                                    | (8)       |                                               | (9)                                                                        |
| Nc                                                                                                    | ).                         | name of components | CASIO parts No. | parts code              | final parts<br>or<br>maintenan<br>ce parts              | parts No. of<br>manufacturer                                                                                                    | name of<br>manufacturer | name of production factory                                                                                                    | green<br>productior<br>factory<br>ranking | n specificati<br>n of CASI                                                                                                    | io weight of<br>parts<br>(g) | material | simplificati<br>on of<br>disassembl<br>ing | resource<br>saving | energy<br>saving | package | no use of<br>ozone<br>layer<br>destructive<br>material | content of<br>mercury<br>(mg) | battery          | heavy me<br>mercury:<br>below<br>standard<br>value | lead: not | ed in battery<br>cadmium:<br>not<br>contained | content of<br>heavy<br>metals in<br>package:<br>below<br>standard<br>value |
|                                                                                                    |                            |                    |                 |                         | Y/N                                                     | figures                                                                                                    | selection<br>list       | selection<br>list                                                                                                    |                                           | Y/N                                                                                                    | figures                      | Y/N      | Y/N                                        | Y/N                | Y/N              | Y/N     | Y/N                                                    | figures                       | Y/N              | Y/N                                                | Y/N       | Y/N                                           | Y/N                                                                        |
| (                                                                                                    | 1                          | Li-ion batterv     | LI500AA         | 12345678                | N                                                       | LI500                                                                                                    | AA Electric Co          | . Tokyo Factory                                                                                                    | sv                                        | N                                                                                                    | 58                           | Y        | 102 U                                      | 102 U              | 102 U            | 102 U   | Y                                                      |                               | Y                | Y                                                  | Y         | N                                             | Y                                                                          |
|                                                                                                    | 2                          | cable unit         | A23456-1        | 23456789                | N                                                       | A23456-1                                                                                                    | AA Electric Co          | . Tokyo Factory                                                                                                    | SV                                        | Y                                                                                                    | 35                           | Y        | Y                                          | Y                  | Y                | N       | Y                                                      | 0                             | (N               | Y                                                  | Y T       | - Y )                                         | Y                                                                          |
|                                                                                                    | 3                          | module IC          | ICM123-A01      | 34567890                | (TT)                                                    |                                                                                                    |                         |                                                                                                    |                                           | ╞╞╴╴                                                                                                    |                              |          |                                            | 1111               |                  | 1111    |                                                        |                               |                  |                                                    |           |                                               | 1111                                                                       |
|                                                                                                    | 4                          | LCD unit           | LCMZ456-AA      | 45678901                | N                                                       | LCMZ456-AA                                                                                                    | AA Electric Co          | . Osaka Factor                                                                                                    | AV                                        | Y                                                                                                    | 3                            | Y        | Y                                          | Y                  | N                | Y       | Y                                                      | 0.23                          | N                | Y                                                  | Y         | Y                                             | Y                                                                          |
|                                                                                                    | 5                          | Button A           | KEYZ456-1       | 56789012                | N                                                       | KEYZ456-1                                                                                                    | BB Production           | China Factory                                                                                                    | AV                                        | Y                                                                                                    | 3                            | Y        | Y                                          | Y                  | N                | Y       | Y                                                      | 0                             | Ν                | Y                                                  | Y         | Y                                             | Y                                                                          |
|                                                                                                    | 6                          | panel board        | BDZ456-1        | 67891234                | N                                                       | BDZ456-1                                                                                                    | <b>BB</b> Production    | China Factory                                                                                                    | AV                                        | Y                                                                                                    | 540                          | Y        | Y                                          | Y                  | N                | N       | Y                                                      | 0                             | N                | Y                                                  | Y         | Y                                             | V V                                                                        |
|                                                                                                    |                            |                    |                 |                         |                                                         |                                                                                                    |                         |                                                                                                    |                                           |                                                                                                    |                              |          |                                            |                    |                  |         |                                                        | T                             |                  |                                                    |           |                                               |                                                                            |
|                                                                                                    | ists                       | of Parts (del      | vered to        | - L -                   |                                                         |                                                                                                    |                         | ┶━┓┨                                                                                                    |                                           |                                                                                                    |                              |          |                                            | •                  |                  |         |                                                        |                               |                  |                                                    |           |                                               |                                                                            |
| C                                                                                                    | AS                         | IO) requested      | d for survey a  | and                     | Fill                                                    | the parts No.                                                                                                    | of the                  |                                                                                                    |                                           |                                                                                                    |                              |          | alv by Y                                   |                    |                  |         |                                                        | ╟┼╔                           | only h           | v V or                                             | N         |                                               |                                                                            |
| reply are previously filled in these columns.       manufacturer. Also write the parts No. of CASIO when the parts are defined by CASIO         Reply by Y or N.       Select from the list by click of the cell.         Reply by "Y" when the components       The name of manufacturer and List of |                            |                    |                 |                         |                                                         |                                                                                                    | I.                      | Reply The results of product<br>assessment based on CASIO Green<br>Procurement Standard by "Y" or "No".<br>Fill "Y" when the components<br>include batteries, and "N" when<br>not. "N" is displayed in all items<br>"heavy metals contained in the<br>battery" when "N" is filled. |                                           |                                                                                                    |                              |          |                                            |                    |                  |         |                                                        | its<br>nen<br>ems of<br>ihe   |                  |                                                    |           |                                               |                                                                            |
| requested for survey are purchased as<br>final products or maintenance<br>components.                                                                                                    |                            |                    |                 |                         | produ<br>1/3" v<br>Select<br>of the<br>factor<br>1/3" a | production factory written in "Inquiry Sheet<br>1/3" will be displayed by click of the cell.<br>Select the names from the list. The name<br>of the manufacturer and production<br>factory not described in "Inquiry Sheet<br>1/3" are not displayed in this list. |                         |                                                                                                    |                                           | Write in figures<br>(components weight in gram unit).         Reply by "Y" or "N".         Input "Y" when the components are defined by<br>CASIO specification, and input as "N" when the<br>components are standard parts. "Y" is<br>automatically enters in Product Assessment. |                              |          |                                            |                    |                  |         |                                                        |                               | /<br>t<br>ıry is |                                                    |           |                                               |                                                                            |
|                                                                                                    |                            |                    |                 | The rank<br>1/3 is dist | of gree<br>plaved.                                      | en factory ass                                                                                                    | essment ir              | Inquiry Sh                                                                                                    | neet                                      |                                                                                                    |                              |          |                                            |                    |                  |         |                                                        |                               |                  |                                                    |           |                                               |                                                                            |

# CASIO Green Procurement Survey Sheet (3/3)

Submit the inquiry card 1/3, 2/3 and 3/3 as Excel data

Method of Filling : filled by supplier

: automatically displayed based on the filler content (filling is impossible)

# Green Components Assessment List (chemical substances contained)

| components                                                                                                    | No.                                                                                                    | Name of manufacturer                                                                                                    | Components No. of manufacturer                                                                                                    | Substance<br>group<br>No.                                                                                                    | classi-<br>fication<br>No.                                                                                                    | Name of chemical substances (group)                                                                                                    | Position containing chemicals<br>(one homogeneous material is<br>defined as one survey unit)                                                                                                    | Object of use of chemicals                                                                                                    | Concentra<br>-tion<br>(wt%)                                                                                                    | Exempt<br>-ed use<br>(Yes: 2)                                                                                                    | Abolishment<br>plan (date)                                                                                                    | Note                                                                                                    |  |
|----------------------------------------------------------------------------------------------------|----------------------------------------------------------------------------------------------------|----------------------------------------------------------------------------------------------------|----------------------------------------------------------------------------------------------------|----------------------------------------------------------------------------------------------------|----------------------------------------------------------------------------------------------------|----------------------------------------------------------------------------------------------------|----------------------------------------------------------------------------------------------------|----------------------------------------------------------------------------------------------------|----------------------------------------------------------------------------------------------------|----------------------------------------------------------------------------------------------------|----------------------------------------------------------------------------------------------------|----------------------------------------------------------------------------------------------------|--|
|                                                                                                    |                                                                                                    |                                                                                                    |                                                                                                    |                                                                                                    |                                                                                                    |                                                                                                    |                                                                                                    |                                                                                                    |                                                                                                    | 2 or<br>nothing                                                                                                    | yyyy/mm/dd                                                                                                    |                                                                                                    |  |
| Li-ion battery                                                                                                    | LI500AA                                                                                                    | AA Electric Co.                                                                                                    | o. LI500 1                                                                                                    |                                                                                                    | A01                                                                                                    | Antimony and its compo                                                                                                    | Wire coating                                                                                                    | Fire retardant                                                                                                    | 7.5                                                                                                    |                                                                                                    |                                                                                                    |                                                                                                    |  |
| Li-ion battery                                                                                                    | LI500AA                                                                                                    | AA Electric Co.                                                                                                    | Co. LI500 1                                                                                                    |                                                                                                    | A03                                                                                                    | Beryllium and its compo                                                                                                    | Mother alloy of connector                                                                                                    | Spring material                                                                                                    | 1.85                                                                                                    |                                                                                                    |                                                                                                    |                                                                                                    |  |
| Li-ion battery                                                                                                    | LI500AA                                                                                                    | AA Electric Co. LI500                                                                                                    |                                                                                                    | 9                                                                                                    | A09                                                                                                    | Lead and its compounds                                                                                                    | Electrode of chip resistor                                                                                                    | Electrode materia                                                                                                    | 40                                                                                                    | 2                                                                                                    |                                                                                                    | Lead in glass                                                                                                    |  |
| cable unit                                                                                                    | A23456-1                                                                                                    | AA Electric Co.                                                                                                    | A23456-1                                                                                                    | 23                                                                                                    | B07                                                                                                    | Polyvinyl chloride (PVC                                                                                                    | Wire jacket                                                                                                    | Wire jacket mater al                                                                                                    | 65                                                                                                    |                                                                                                    |                                                                                                    |                                                                                                    |  |
| cable unit                                                                                                    | A23456-1                                                                                                    | AA Electric Co.                                                                                                    |                                                                                                    | 24                                                                                                    | C05                                                                                                    | Phthalates (except DEH                                                                                                    | Wire jacket                                                                                                    | Platicizer                                                                                                    | 28                                                                                                    |                                                                                                    |                                                                                                    |                                                                                                    |  |
| cable unit                                                                                                    | A23456-1                                                                                                    | AA Electric Co.                                                                                                    | A23456-1                                                                                                    | 23                                                                                                    | B07                                                                                                    | Polyvinyl chloride (PVC                                                                                                    | Insulator of wire                                                                                                    | Insulator material                                                                                                    | 65                                                                                                    |                                                                                                    |                                                                                                    |                                                                                                    |  |
| cable unit                                                                                                    | A23456-1 AA Electric Co.                                                                                                    |                                                                                                    | A23456-1                                                                                                    | 34                                                                                                    | -                                                                                                    | Specific phthalates (DE                                                                                                    | Insulator of wire                                                                                                    | Plasticizer                                                                                                    | 28                                                                                                    |                                                                                                    | 2017/01/01                                                                                                    |                                                                                                    |  |
| module IC                                                                                                    | ICM123-A01 -                                                                                                    |                                                                                                    | -                                                                                                    |                                                                                                    | -                                                                                                    | Not applicable                                                                                                    | -                                                                                                    | -                                                                                                    | -                                                                                                    | Ŀ                                                                                                    | -                                                                                                    | -                                                                                                    |  |
| LCD unit                                                                                                    | LCMZ456-AA                                                                                                    | AA Electric Co.                                                                                                    | LCMZ456-AA                                                                                                    | 9                                                                                                    | A09                                                                                                    | Lead and its compounds                                                                                                    | Electrode of chip resistor                                                                                                    | Electrode materia                                                                                                    | 35                                                                                                    | 2                                                                                                    |                                                                                                    | Lead in glass                                                                                                    |  |
| LCD unit                                                                                                    | LCMZ456-AA                                                                                                    | AA Electric Co.                                                                                                    | Co. LCMZ456-AA                                                                                                    |                                                                                                    | A11                                                                                                    | Nickel and its compoun                                                                                                    | Plating of terminal                                                                                                    | Plating material                                                                                                    | 99                                                                                                    |                                                                                                    |                                                                                                    |                                                                                                    |  |
| button A                                                                                                    | KEYZ456-1 BB Product                                                                                                    |                                                                                                    | oduction KEYZ456-1                                                                                                    |                                                                                                    | -                                                                                                    | Not applicable                                                                                                    | -                                                                                                    | -                                                                                                    |                                                                                                    |                                                                                                    | fill as vvvv/mm/dd                                                                                                    |                                                                                                    |  |
| panel board                                                                                                    | panel board BDZ456-1                                                                                                    |                                                                                                    | b. BDZ456-1                                                                                                    | 6                                                                                                    | -                                                                                                    | Pentachlorophenol                                                                                                    | Particle board                                                                                                    | Insecticide                                                                                                    | 0.56                                                                                                    |                                                                                                    | Fill the date                                                                                                    | when                                                                                                    |  |
| panel board                                                                                                    | panel board BDZ456-1 E                                                                                                    |                                                                                                    | b. BDZ456-1                                                                                                    | 26                                                                                                    | l -                                                                                                    | Formaldehyde                                                                                                    | Particle board                                                                                                    | Adhesive                                                                                                    | 0.12                                                                                                    |                                                                                                    | abolishment                                                                                                    | of chemicals                                                                                                    |  |
|                                                                                                    |                                                                                                    |                                                                                                    |                                                                                                    |                                                                                                    |                                                                                                    |                                                                                                    |                                                                                                    |                                                                                                    |                                                                                                    |                                                                                                    | is scheduled                                                                                                    | 1                                                                                                    |  |
| rite figures in o<br>equentially inpu<br>quiry Sheet 2/3<br>omponents info<br>splayed in four o<br>/hen chemical s<br>isitions of use a<br>imponents, they<br>dependently rep<br>/hen the compo<br>lostances, fill the<br>ad select "0" in t | direct input mode<br>t the parts list No<br>starting form 1<br>rmation is automa<br>cells at the right).<br>substances used of<br>re different in the<br>should be<br>blied.<br>nents contains no<br>e components list<br>he substance grou                                                                                                    | e Co<br>in info<br>tically cor<br>shor<br>No.<br>up No.<br>Vice incl                                                                                                    | mponents basic<br>ormation is displaye<br>bending on the<br>stent in "Inquiry<br>set 2/3".<br>ect from the list.<br>ck the cell, and sel<br>The list is the sar<br>SIO Green Compo<br>ndard" page 14 an<br>"0(Not applicable)<br>uded. Voids are n                                                                                                    | ect the su<br>nents" in<br>d thereaft<br>" when th<br>ot accept                                                                                                    | GPSSI cla<br>aame of the<br>substance:<br>correspond<br>chemical S<br>CASIO Group<br>ubstance of<br>t of Chem<br>"CASIO Group<br>t of Chem<br>"CASIO Group<br>t of Chem<br>Chem<br>Chem<br>Chem<br>Chem<br>Chem<br>Chem<br>Chem                                                                                                    | assification No. and<br>e chemical<br>s are displayed<br>ding to "List of<br>Substances for<br>een Components".<br>group No. from the<br>nical Substances for<br>Green Procurement<br>al substances are not                                                                                                    | Fill the position and<br>object of use of chemica<br>substances. Write<br>"impurities" in "object of<br>use" when substances<br>are contained as<br>impurities.                                                                                                    | Reply figures.<br>Fill the concentration<br>of chemical<br>substances (unit:<br>wt%) per one<br>homogeneous<br>material according to<br>"CASIO Green<br>Procurement<br>Reply figures.<br>For exempted chemical<br>substances, where a re<br>received enter "2" in the<br>[Exempted use: ] field.<br>Additionally, please inp<br>reason for exemption ir<br>"Note" cell.                                                                                                    |                                                                                                    |                                                                                                    |                                                                                                    |                                                                                                    |  |
|                                                                                                    | Li-ion battery<br>Li-ion battery<br>Li-ion battery<br>cable unit<br>cable unit<br>cable unit<br>cable unit<br>cable unit<br>cable unit<br>LCD unit<br>LCD unit<br>LCD unit<br>button A<br>panel board<br>panel board<br>pan | Li-ion battery LI500AA<br>Li-ion battery LI500AA<br>Li-ion battery LI500AA<br>cable unit A23456-1<br>cable unit A23456-1<br>cable unit A23456-1<br>cable unit A23456-1<br>cable unit A23456-1<br>cable unit A23456-1<br>cable unit LCMI23-A01<br>LCD unit LCMI23-A01<br>LCD unit LCMI2456-AA<br>button A KEYZ456-1<br>panel board BDZ456-1<br>panel board BDZ456-1<br>panel board BDZ456-1<br>panel board BDZ456-1<br>cable unit cells at the right).<br>Vhen chemical substances used cositions of use are different in the<br>proponents, they should be<br>dependently replied.<br>Vhen the components contains no<br>ubstances, fill the components in so<br>contained components or set<br>a select "0" in the substance group | Li-ion battery LI500AA AA Electric Co.<br>Li-ion battery LI500AA AA Electric Co.<br>Li-ion battery LI500AA AA Electric Co.<br>cable unit A23456-1 AA Electric Co.<br>cable unit A23456-1 AA Electric Co.<br>cable unit A23456-1 AA Electric Co.<br>cable unit A23456-1 AA Electric Co.<br>cable unit A23456-1 AA Electric Co.<br>cable unit A23456-1 AA Electric Co.<br>cable unit LCM23-A01 -<br>LCD unit LCM2456-AA AA Electric Co.<br>LCD unit LCM2456-AA AA Electric Co.<br>button A KEYZ456-1 BB Production<br>panel board BDZ456-1 BB Production<br>panel board BDZ456-1 BB Production Co<br>qanel board BDZ456-1 BB Production Co<br>rite figures in direct input mode<br>equentially input the parts list No. in<br>quiry Sheet 2/3 starting form 1<br>omponents information is automatically<br>splayed in four cells at the right).<br>/hen chemical substances used or<br>seitions of use are different in the<br>omponents, they should be<br>dependently replied.<br>/hen the components contains no<br>ubstances, fill the components list No.<br>nd select "0" in the substance group No. | Li-ion battery LI500AA AA Electric Co. LI500<br>Li-ion battery LI500AA AA Electric Co. LI500<br>Li-ion battery LI500AA AA Electric Co. LI500<br>cable unit A23456-1 AA Electric Co. A23456-1<br>cable unit A23456-1 AA Electric Co. A23456-1<br>cable unit A23456-1 AA Electric Co. A23456-1<br>cable unit A23456-1 AA Electric Co. A23456-1<br>cable unit A23456-1 AA Electric Co. A23456-1<br>cable unit A23456-1 AA Electric Co. A23456-1<br>cable unit A23456-1 AA Electric Co. LCMZ456-AA<br>LCD unit LCMZ456-AA AA Electric Co. LCMZ456-AA<br>LCD unit LCMZ456-AA AA Electric Co. LCMZ456-AA<br>button A KEYZ456-1 BB Production KEYZ456-1<br>panel board BDZ456-1 BB Production Co. BDZ456-1<br>panel board BDZ456-1 BB Production Co. BDZ456-1<br>panel board BDZ45 | Li-ion battery       LI500AA       AA Electric Co.       LI500       17         Li-ion battery       LI500AA       AA Electric Co.       LI500       19         Li-ion battery       LI500AA       AA Electric Co.       LI500       19         Li-ion battery       LI500AA       AA Electric Co.       LI500       9         cable unit       A23456-1       AA Electric Co.       A23456-1       23         cable unit       A23456-1       AA Electric Co.       A23456-1       23         cable unit       A23456-1       AA Electric Co.       A23456-1       23         cable unit       A23456-1       AA Electric Co.       A23456-1       23         cable unit       A23456-1       AA Electric Co.       A23456-1       34         module IC       ICM123-A01       -       -       0         LCD unit       LCMZ456-AA       AA Electric Co.       LCMZ456-AA       20         button A       KEYZ456-1       BB Production Co.       BDZ456-1       0         panel board       BDZ456-1       BB Production Co.       BDZ456-1       6         qanel board       BDZ456-1       BB Production Co.       BDZ456-1       26         momponents information is automatically <br< td=""><td>Li-ion battery       LI500AA       AA Electric Co.       LI500       17       A01         Li-ion battery       LI500AA       AA Electric Co.       LI500       19       A03         Li-ion battery       LI500AA       AA Electric Co.       LI500       19       A03         Li-ion battery       LI500AA       AA Electric Co.       LI500       19       A03         Li-ion battery       LI500AA       AA Electric Co.       A23456-1       23       B07         cable unit       A23456-1       AA Electric Co.       A23456-1       23       B07         cable unit       A23456-1       AA Electric Co.       A23456-1       34       -         module IC       ICM123-A01&lt;-</td>       -       0       -       -         LCD unit       LCM2456-AA       AA Electric Co.       LCM2456-AA       9       A09         LCD unit       LCM2456-AA       AA Electric Co.       LCM2456-AA       20       A11         button A       KEY2456-1       BB Production Co.       BD2456-1       6       -         qanel board       BDZ456-1       BB Production Co.       BD2456-1       26       -         rite figures in direct input mode       content in "Inquiry       Sheet 2/3".</br<> | Li-ion battery       LI500AA       AA Electric Co.       LI500       17       A01         Li-ion battery       LI500AA       AA Electric Co.       LI500       19       A03         Li-ion battery       LI500AA       AA Electric Co.       LI500       19       A03         Li-ion battery       LI500AA       AA Electric Co.       LI500       19       A03         Li-ion battery       LI500AA       AA Electric Co.       A23456-1       23       B07         cable unit       A23456-1       AA Electric Co.       A23456-1       23       B07         cable unit       A23456-1       AA Electric Co.       A23456-1       34       -         module IC       ICM123-A01<- | Image: No.       No.         Li-ion battery       LI500AA       AA Electric Co.       LI500       17       A01       Antimony and its compo         Li-ion battery       LI500AA       AA Electric Co.       LI500       19       A03       Beryllium and its compo         Li-ion battery       LI500AA       AA Electric Co.       LI500       19       A03       Beryllium and its compound         cable unit       A23456-1       AA Electric Co.       A23456-1       23       B07       Polyvinyl chloride (PVC         cable unit       A23456-1       AA Electric Co.       A23456-1       23       B07       Polyvinyl chloride (PVC         cable unit       A23456-1       AA Electric Co.       A23456-1       23       B07       Polyvinyl chloride (PVC         cable unit       A23456-1       AA Electric Co.       A23456-1       23       B07       Polyvinyl chloride (PVC         cable unit       A23456-1       AA Electric Co.       LCMZ456-AA       Image: Components (Components)       Specific phthalates (DE         module IC       ICM123-A01       -       -       O       -       Not applicable         LCD unit       LCMZ456-AA       AA Electric Co.       LCMZ456-AA       9       A09       Lead and its compound | No.       No.       Defined as one survey unity         Li-ion battery       Li500AA       AA Electric Co.       Li500       17       A01       Antimony and its compdy       Wire coating         Li-ion battery       Li500AA       AA Electric Co.       Li500       19       IA03       Berylium and its compdy       Mother alloy of connector         Li-ion battery       Li500AA       AA Electric Co.       Li500       9       IA03       Berylium and its compounds       Electrode of chip resistor         Cable unit       A23456-1       AA Electric Co.       A23456-1       23       IB07       Polyvinyl chloride (PVC)       Insulator of wire         cable unit       A23456-1       AA Electric Co.       A23456-1       34       I       Specific phthalates (bE insulator of wire         cable unit       A23456-1       AA Electric Co.       LCM2456-AA       9       IA09       Lead and its compounds       Electrode of chip resistor         LCD unit       LCM2456-AA       AA Electric Co.       LCM2456-AA       9       IA09       Lead and its compound       Electrode of chip resistor         LCD unit       LCM2456-AA       AA Electric Co.       LCM2456-AA       9       IA09       Lead and its compound       Electrode of chip resistor         LCD unit <t< td=""><td>No.       No.       No.       Defined as one survey unity         Li-ion battery       LIS00AA       AA Electric Co.       LIS00       17       A01       Antimony and its compd/Wire coaling       Fire retardant         Li-ion battery       LIS00AA       AA Electric Co.       LIS00       19       IA03       Berylium and its compd/Wire coaling       Fire retardant         Li-ion battery       LIS00AA       AA Electric Co.       LIS00       9       IA09       Lead and its compound       Electrode of chip resistor       Electrode material         cable unit       A23456-1       AA Electric Co.       A23456-1       IS07       Polyvinyl chloride (PVC)       Wire jacket       Platicizer         cable unit       A23456-1       AA Electric Co.       A23456-1       IS07       Polyvinyl chloride (PVC)       Wire jacket       Platicizer         cable unit       A23456-1       AA Electric Co.       A23456-1       IS0       Particizer       Platicizer       Platicizer</td><td>No.       No.       Defined as the survey unity       (Wits)         Li-ion battery       LI500AA       AA Electric Co.       LI500       17       A01       Antimony and its compod/Wire coating       Fire retardant       7.5.         Li-ion battery       LI500AA       AA Electric Co.       LI500       19       A03       Berylium and its compod/Wire coating       Fire retardant       7.5.         Li-ion battery       LI500AA       AA Electric Co.       LI500       19       A03       Berylium and its compounds       Electrode of chip resistor       Electrode material       400         Lable unit       A23456-1       AA Electric Co.       A23456-1       23       B07       Polyving/ chloride (PVC)       Insulator of wire       Insulator material       400         Lob unit       LA23456-1       AA Electric Co.       A23456-1       23       B07       Polyving/ chloride (PVC)       Insulator of wire       Pasticizer       28         Incdule IC       ICM123-01       -       A23456-1       34       -       Specific phhalates (DE       Insulator of wire       Pasticizer       28         LCD unit       LCM2456-AA       AA Electric Co.       LCM2456-AA       42       0       -       Not applicable       -       -       -       -</td></t<> <td>No.       No.       No.       Defined as one survey unit)       (WTe)       (WTe</td> <td>No.       No.       No.       defined as one survey unity       (WTs)       (WTs)       (WTs</td> | No.       No.       No.       Defined as one survey unity         Li-ion battery       LIS00AA       AA Electric Co.       LIS00       17       A01       Antimony and its compd/Wire coaling       Fire retardant         Li-ion battery       LIS00AA       AA Electric Co.       LIS00       19       IA03       Berylium and its compd/Wire coaling       Fire retardant         Li-ion battery       LIS00AA       AA Electric Co.       LIS00       9       IA09       Lead and its compound       Electrode of chip resistor       Electrode material         cable unit       A23456-1       AA Electric Co.       A23456-1       IS07       Polyvinyl chloride (PVC)       Wire jacket       Platicizer         cable unit       A23456-1       AA Electric Co.       A23456-1       IS07       Polyvinyl chloride (PVC)       Wire jacket       Platicizer         cable unit       A23456-1       AA Electric Co.       A23456-1       IS0       Particizer       Platicizer       Platicizer | No.       No.       Defined as the survey unity       (Wits)         Li-ion battery       LI500AA       AA Electric Co.       LI500       17       A01       Antimony and its compod/Wire coating       Fire retardant       7.5.         Li-ion battery       LI500AA       AA Electric Co.       LI500       19       A03       Berylium and its compod/Wire coating       Fire retardant       7.5.         Li-ion battery       LI500AA       AA Electric Co.       LI500       19       A03       Berylium and its compounds       Electrode of chip resistor       Electrode material       400         Lable unit       A23456-1       AA Electric Co.       A23456-1       23       B07       Polyving/ chloride (PVC)       Insulator of wire       Insulator material       400         Lob unit       LA23456-1       AA Electric Co.       A23456-1       23       B07       Polyving/ chloride (PVC)       Insulator of wire       Pasticizer       28         Incdule IC       ICM123-01       -       A23456-1       34       -       Specific phhalates (DE       Insulator of wire       Pasticizer       28         LCD unit       LCM2456-AA       AA Electric Co.       LCM2456-AA       42       0       -       Not applicable       -       -       -       - | No.       No.       No.       Defined as one survey unit)       (WTe)       (WTe | No.       No.       No.       defined as one survey unity       (WTs)       (WTs)       (WTs |  |

Contact below for practice of CASIO Green Procurement,

CASIO COMPUTER CO., LTD. Production & Purchasing Unit

casio\_green\_procurement@casio.co.jp